## 苏州市自然科学优秀学术论文评选系统 申报者操作指南

论文作者通过登录线上系统进行论文填报,并根据论文对应的学 科领域选择相应的市级学会,各市级学会组织开展论文初评,市 自然科学优秀学术论文评审工作领导小组办公室组织专家终评。 申报者功能及操作如下:

 打开浏览器,输入网址 (http://szkxxh.kycloud.cn/new/login)进入登录入口,建议 用谷歌浏览器。

 申报者首次登陆点击"立即注册",注册申报账号(如已有账 号可以直接登录)。

| -    |            |
|------|------------|
|      | 密码登录 验证码登录 |
| 用户登录 | 请输入账号或手机号  |
|      | 点击按钮开始智能验证 |
|      | 请输入密码      |
|      | ⊘ 记住密码     |
|      | 立即登录       |
|      | 没有账号,立即注册  |

| 请选择要注                  | 于册的身份 |            |  |
|------------------------|-------|------------|--|
| <b>3</b><br>四申报<br>冲注册 | 1     | 99<br>Ewmp |  |
| 已有账号,                  | 立即登录  |            |  |

项目申报用户注册,填写手机以及基本信息,填写完成后点击"提交"按钮。

| 0          |                                       | 2                                    |             | 3                                     |
|------------|---------------------------------------|--------------------------------------|-------------|---------------------------------------|
| 手机验证       |                                       | 完善账号信                                | 息           | 完善用户信息                                |
|            | 请输入                                   | 手机号                                  |             |                                       |
|            | 0                                     | 点击按钮开始智能独                            | 金证          |                                       |
|            | 请输入                                   | 验证码                                  | 获取验证码       |                                       |
|            |                                       | 注册                                   |             |                                       |
|            |                                       | 注册即代表同意 <b>《注</b><br>已有账号, <b>立即</b> | 册协议》<br>P登录 |                                       |
|            |                                       |                                      |             |                                       |
|            |                                       |                                      |             |                                       |
| ①—<br>手机验证 |                                       | ②<br>完善账号信息                          |             | <ul> <li>③</li> <li>完善用户信息</li> </ul> |
| ①—<br>手机验证 | 用户头像:                                 | ②<br>完善账号信息                          |             | <ul> <li>③</li> <li>完善用户信息</li> </ul> |
| ①—<br>手机验证 | 用户头像:<br>用户姓名:                        | <b>2</b><br>完善账号信息                   | ;           | <ol> <li>③</li> <li>完善用户信息</li> </ol> |
| <br>手机验证   | 用户头像:<br>用户姓名:<br>性别:                 | 2<br>完善账号信息                          |             | <ul> <li>③</li> <li>完善用户信息</li> </ul> |
| <br>手机验证   | 用户头 <b>像</b> :<br>用户姓名:<br>性别:<br>生日: | 2<br>完善账号信息                          |             | <ul> <li>③</li> <li>完善用户信息</li> </ul> |

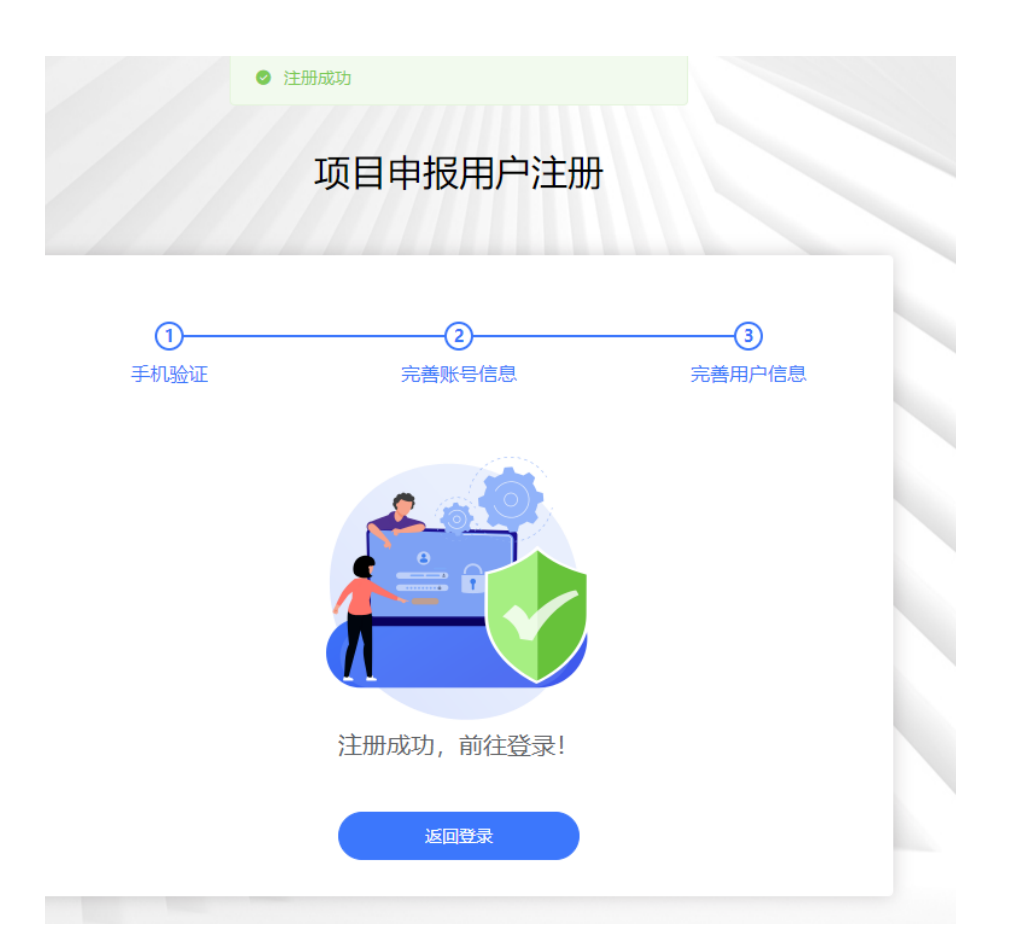

 项目申报用户注册成功后输入账号+密码或手机号+验证码方 式进行登陆。进入后台后点击"论文申报"菜单,点击右边"申 报"按钮,开始填报。

| 🗈 项目申报 |              | 申报列表  |                       |       |      |      |                      |                  |    |
|--------|--------------|-------|-----------------------|-------|------|------|----------------------|------------------|----|
| ■ 论文申报 |              | 已申报項目 | B                     |       |      |      |                      |                  |    |
|        |              | 序号    | 项目名称                  | 论文标题  | 申报时间 | 结项时间 | 申报提交时间               | 中报状态 操           | 作  |
| \      | $\backslash$ |       |                       |       | 暂无数据 |      |                      |                  |    |
|        |              |       |                       |       |      |      |                      |                  |    |
|        |              | 可申报项目 | 8                     |       |      |      |                      |                  |    |
|        |              |       | 项目名称                  |       |      | ri   | 报时间                  | 结页时间             | 操作 |
|        |              | 1     | 2022~2023年度苏州市自然科学优秀当 | 术论文评选 |      | 2    | 024-01-19~2024-03-31 | 2024-06-20 23:59 | 申报 |
|        |              |       |                       |       |      |      |                      |                  |    |

| ٢      | =                                                                                                    |            |                                               |              |                                             | ⊠ aa •                                   |
|--------|----------------------------------------------------------------------------------------------------|------------|-----------------------------------------------|--------------|---------------------------------------------|------------------------------------------|
| ⑤ 项目申报 | 2022~2023年度苏州市自然科学优秀学术论文评选项目申                                                                                  | 报          |                                               |              |                                             | ※回 ←                                     |
| 目"论文申报 | 提示:條改后請保存或者提交                                                                                                  |            |                                               |              |                                             |                                          |
|        |                                                                                                    | 苏州         | 2022~20<br> 市自然科学优秀                           | 23年度<br>秀学术说 | <b>这文评选</b><br><sup>②</sup> <b>1</b> 855495 |                                          |
|        | A CONTRACTOR OF THE PARTY OF THE PARTY OF THE PARTY OF THE PARTY OF THE PARTY OF THE PARTY OF THE PARTY OF THE | * 论文题目     | 请输入                                           | A CONTRACTOR |                                             |                                          |
|        | in the Construction and the second second                                                                      | 英文论文请提供中译名 | 请输入                                           |              |                                             |                                          |
|        |                                                                                                    | * 学科领域     | 请选择                                           |              |                                             | and a second second second second second |
|        |                                                                                                    | * 初评单位     | 请选择                                           |              |                                             |                                          |
|        |                                                                                                    | * 论文类型     | <ul> <li>在省级以上学术刊物公开发表</li> <li>在省</li> </ul> | 级以上学术会议上作主旨  | 报告                                          |                                          |
|        |                                                                                                    | * 论文申报作者   | 请输入                                           | • 申报作者类型     | 第一作者 通讯作者                                   |                                          |
|        |                                                                                                    | * 身份证/护照号  | ● 身份证 ○ 护服号                                   | * 身份证        | 请输入                                         |                                          |
|        |                                                                                                    | * 年龄       |                                               |              |                                             |                                          |
|        |                                                                                                    | * 手机号码     | 请输入                                           | * 电子邮箱       | 请输入                                         |                                          |
|        |                                                                                                    | * 工作单位所在地区 | 请选择 >                                         | * 工作单位       | 请输入                                         |                                          |
|        |                                                                                                    | * 10-35    | 遺輸入                                           | * 10 fa      | ·适致入                                        |                                          |

 4.填报过程中注意实时保存,为避免内容丢失不要长时间登陆, 保存后可在"已申报项目"下方查看当前申报的项目,点击"修 改"按钮再次编辑。

| ۲      | Ξ    |                            | ● 保存成功!   |                       |                  |        |      |       | 🗹 aa 🔻 |
|--------|------|----------------------------|-----------|-----------------------|------------------|--------|------|-------|--------|
| 🗟 项目中报 | 申报列表 |                            |           |                       |                  |        |      |       |        |
| ■ 论文申报 | 已申报项 | 商目                         |           |                       |                  |        |      |       |        |
|        | 序号   | 項目名称                       | 论文标题      | 申报时间                  | 结项时间             | 申报提交时间 | 申报状态 | 操作    |        |
|        | 1    | 2022~2023年度苏州市自然科学优秀学术论文评选 | kkdkdkkkd | 2024-01-19~2024-03-31 | 2024-06-20 23:59 |        | 草稿   | 修改 對除 |        |
|        |      |                            |           |                       |                  |        |      |       |        |
|        | 可申报项 | ΩB                         |           |                       |                  |        |      |       |        |

5. 项目提交后申报内容将无法再次进行修改。提交后需要初审单位进行审批。

| ٢             | Ξ           |                            |           |                       |                  |                  |      |    | 🗹 aa 🔻 |
|---------------|-------------|----------------------------|-----------|-----------------------|------------------|------------------|------|----|--------|
| ⑤ 项目申报        | 申报列表        |                            |           |                       |                  |                  |      |    |        |
| <b>一</b> 论文中报 | 已申报         | 已申將颂目                      |           |                       |                  |                  |      |    |        |
|               | 序号          | 项目名称                       | 论文标题      | 申报时间                  | 结项时间             | 申报提交时间           | 申报状态 | 操作 |        |
|               | 1           | 2022~2023年度苏州市自然科学优秀学术论文评选 | kkdikdikd | 2024-01-19~2024-03-31 | 2024-06-20 23:59 | 2024-01-19 16:31 | 审核中  | 查看 |        |
|               |             |                            |           |                       |                  |                  |      |    |        |
|               | WT starting | 27天日                       |           |                       |                  |                  |      |    |        |

6. 请各位申报者注意审批状态, 退回后根据退回意见进行修改,

然后再次提交。

| ٢              | ≡    |                            |             |                       |                  |                  |      | 🗹 aa 🔻     |
|----------------|------|----------------------------|-------------|-----------------------|------------------|------------------|------|------------|
| ⑤ 项目申报         | 申报列表 |                            |             |                       |                  |                  |      |            |
| <b>曾</b> "论文申报 | 已申报项 | 田                          |             |                       |                  |                  |      |            |
|                | 序号   | 項目名称                       | 论文标题        | 申报时间                  | 结项时间             | 申报提交时间           | 申报状态 | 操作         |
|                | 1    | 2022~2023年度苏州市自然科学优秀学术论文评选 | kkelkelkkel | 2024-01-19~2024-03-31 | 2024-06-20 23:59 | 2024-01-19 16:31 | 审核遗回 | 查看 修改 退回理由 |
|                |      |                            |             |                       |                  | /                |      |            |
|                | 可申报项 |                            |             |                       |                  |                  |      |            |

## 7. 提交材料经审核通过后状态。

| ٢      | ≡     |                            |            |                       |                  |                  |      |    | 🗹 aa 🔻 |
|--------|-------|----------------------------|------------|-----------------------|------------------|------------------|------|----|--------|
| ⑤ 项目申报 | 申报列表  |                            |            |                       |                  |                  |      |    |        |
| ■ 论文申报 | 已申    | 長項目                        |            |                       |                  |                  |      |    |        |
|        | 1925  | · 项目名称                     | 论文标题       | 申报时间                  | 结顶时间             | 申报提交时间           | 申报状态 | 操作 |        |
|        | 1     | 2022~2023年度苏州市自然科学优秀学术论文评选 | kkdkdkdkkd | 2024-01-19~2024-03-31 | 2024-06-20 23:59 | 2024-01-19 16:33 | 审核通过 | 查看 |        |
|        |       |                            |            |                       |                  |                  |      |    |        |
|        | 可中规项目 |                            |            |                       |                  |                  |      |    |        |

## 用户在申报过程中如遇到操作问题可联系 孙静: 13771570816